Linux Hilfe

Linux...LinuxHilfe Helpdesk Inhalt-Helpdesk Unten PDF

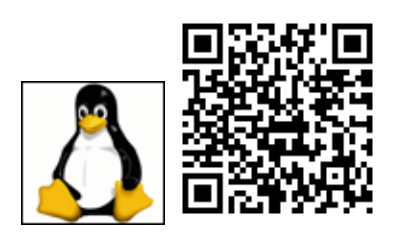

#### Inhalt

nach VPN der DNS am Sack
 Platte Speedtest
 Netzwerk Speedtest
 convert arbeitet wegen Polycy nicht
 .desktop wird nicht ausgefuehrt
 kde Dolphin Menu Bilder zu Pdf
 und noch isomountmenue
 SUSE11 Desktop kde 3.5
 SUSE10 USB lahm wie sau
 SUSE10 vlc einrichten
 SUSE10 samba SWAT einrichten
 SUSE10 Cups
 Hängendes Linuxsystem
 Selflinux

### nach VPN der DNS am Sack

netconfig update -f

## **Platte Speedtest**

in ein Verzeichnis auf der Platte wechseln und schauen ob ca. 1GB frei ist.

```
dd if=/dev/zero of=tempfile bs=1M count=1024 conv=fdatasync,notrunc 1073741824 bytes (1,1 GB, 1,0 GiB) copied, 4,29997 s, 250 MB/s
```

Dann Cache löschen:

echo 3|tee /proc/sys/vm/drop\_caches

Und wider lesen:

Inhalt

#### Linux Hilfe

dd if=tempfile of=/dev/null bs=1M count=1024 1073741824 bytes (1,1 GB, 1,0 GiB) copied, 1,93571 s, 555 MB/s

Jetzt hat sich der Cache auch wieder gefüllt, also nochmal lesetest mit Cache:

dd if=tempfile of=/dev/null bs=1M count=1024 1073741824 bytes (1,1 GB, 1,0 GiB) copied, 0,130225 s, 8,2 GB/s

gibt gleich einen ganz anderen Wert. und das Giga wieder löschen.

rm tempfile

## **Netzwerk Speedtest**

Server Starten:

iperf3 -s

**Client Starten:** 

iperf3 -c Serverip -d

Ergebnis auf dem Server anschauen:

| Se                                          | ervei | r listening on | 5201 |               |                             |          |  |
|---------------------------------------------|-------|----------------|------|---------------|-----------------------------|----------|--|
| Accepted connection from Client, port 59062 |       |                |      |               |                             |          |  |
| ſ                                           | 51    | local ClientI  | port | t 5201 conned | cted to ServerIP port 59064 |          |  |
| [                                           | ID]   | Interval       | -    | Transfer      | Bitrate                     |          |  |
| ſ                                           | 51    | 0.00-1.00      | sec  | 1009 KBytes   | 8.26 Mbits/sec              |          |  |
| [                                           | 5]    | 1.00-2.00      | sec  | 1.99 MBytes   | 16.7 Mbits/sec              |          |  |
| [                                           | 5]    | 2.00-3.00      | sec  | 2.05 MBytes   | 17.2 Mbits/sec              |          |  |
| [                                           | 5]    | 3.00-4.00      | sec  | 2.17 MBytes   | 18.2 Mbits/sec              |          |  |
| [                                           | 5]    | 4.00-5.00      | sec  | 1.49 MBytes   | 12.5 Mbits/sec              |          |  |
| [                                           | 5]    | 5.00-6.00      | sec  | 1.19 MBytes   | 9.96 Mbits/sec              |          |  |
| [                                           | 5]    | 6.00-7.00      | sec  | 1.53 MBytes   | 12.9 Mbits/sec              |          |  |
| [                                           | 5]    | 7.00-8.00      | sec  | 1.74 MBytes   | 14.6 Mbits/sec              |          |  |
| [                                           | 5]    | 8.00-9.00      | sec  | 1.38 MBytes   | 11.6 Mbits/sec              |          |  |
| [                                           | 5]    | 9.00-10.00     | sec  | 1.83 MBytes   | 15.4 Mbits/sec              |          |  |
| [                                           | 5]    | 10.00-10.03    | sec  | 71.7 KBytes   | 17.1 Mbits/sec              |          |  |
|                                             | ID]   | Interval       |      | Transfer      | Bitrate                     |          |  |
| [                                           | 5]    | 0.00-10.03     | sec  | 16.4 MBytes   | 13.7 Mbits/sec              | receiver |  |
| Se                                          | erver | listening on   | 5201 |               |                             |          |  |
|                                             |       |                |      |               |                             |          |  |

und dann in die andere Richtung testen.

### convert arbeitet wegen Polycy nicht

sudo mv -fv /etc/ImageMagick-7-SUSE/policy.xml /etc/ImageMagick-7-SUSE/policy.xml-alt

wenn die weg ist ist alles wieder gut ;-)

## .desktop wird nicht ausgefuehrt

Heute machte mein openSuSE 15.1 dieverse (die in normalen Ordnern) Verknuepfungen nicht mehr auf, bzw er öffnete die in kate anstatt die Programme zu starten.

```
vi ~/.config/kiorc
[Executable scripts]
```

behaviourOnLaunch=open

wie auch immer da open reinkommt?

behaviourOnLaunch=execute

hat das Problem geloest.

## kde Dolphin Menu Bilder zu Pdf

https://store.kde.org/p/998424/

oder https://bittnertux.no-ip.org/daten/image2pdf.desktop

nach /home/user/.local/share/kservices5/ kopieren

oder...

gleich alles auf einmal: https://bittnertux.no-ip.org/daten/kde-service-menu-pdf.tar.gz

### und noch isomountmenue

https://bittnertux.no-ip.org/daten/kde-isomountMenu.tar.gz

die desktop nach nach /home/user/.local/share/kservices5/

und das script nach benutzer/bin

# SUSE11 Desktop kde 3.5

I had the same problem...the solution is to enable the kde compiz wrapper for the desktop.

You can do so at: configure desktop (personal settings) Kde components Session Manager click the Windows Manager drop down menu select Compiz custom

This will enable the compiz stuff every time you log into kde.

## SUSE10 USB lahm wie sau

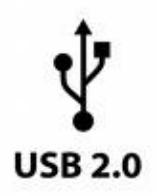

file:///usr/share/doc/release-notes/RELEASE-NOTES.en.html

Mounting Hotplugged Devices without "sync"

lshal | grep uuid

# SUSE10 vlc einrichten

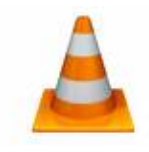

Im yast eine weitere Istallationsquelle hinzufuegen. Protokoll--HTTP Servername=download.videolan.org Verzeichnis=pub/videolan/vlc/latest/SuSE/10.0 und OK Die folgende Fehlermeldung ignorieren und dann unter Software den VLC hinzufuegen. <u>http://www.videolan.org</u>

# SUSE10 samba SWAT einrichten

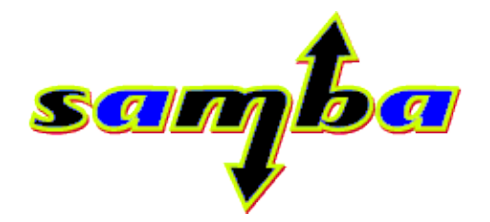

Samba ist unter SUSE ja einfach: yast2 klickklick läuft. Aber warum ist der SWAT vom Client aus nicht Aufurufen?? Ganz einfach in der /etc/xined.d/swat only\_from überprüfen.

http://us1.samba.org/samba/

# SUSE10 Menue zurücksetzen

Um ein Standardmenü wiederherzustellen, gebt einfach folgendes ein:

mv .config/menus .config/menus.old

natürlich im \$home des Benutzers

# SLES10 cups

To set SUSE to the standard default settings of CUPS:

1) Goto /etc/cups/cups.conf

#### 2) Change in

```
<Location /admin>
the AuthType:
AuthType Basic
```

#### 3) Change

RunAsUser to No.

4) Netzwerke eintragen nicht vergessen

# Hängendes Linuxsystem

ohne Datenverlust mit Hilfe der 11: S-Abf-Taste neu starten

24. September 2007 | openSUSE 10.2, Su SE 10.1, Su SE 10.0, Linux | wong it! | Keine Kommentare

Es geht dabei um die magische <sup>22</sup>: S-Abf-Taste, die sich auf jeder Tastatur findet. Bis dato habe ich nicht gewusst, wozu man diese Taste gebrauchen kann, doch sie hat nützliche Funktionen. Grundsätzlich ist es ja so, dass der Computer neu startet, wenn man den Einschalte-Knopf für längere Zeit hält. Leider werden dabei weder Geräte sauber ausgehängt noch die Daten synchronisiert (also noch nicht geschriebene Daten aus der Warteschleife auf die Platte geschrieben).

Zuerst muss man nachsehen, ob diese Funktion überhaupt aktiviert ist. Um das zu erfahren, gibt man folgenden Befehl ein:

cat /proc/sys/kernel/sysrq

Erscheint als Ausgabe eine 0&#8243; ist die Funktion deaktiviert. Wenn man eine 1&#8243; sieht, ist sie aktiviert. Um die Funktion einzuschalten, führt man echo 1 > /proc/sys/kernel/sysrq aus, um sie zu deaktivieren echo 0 > /proc/sys/kernel/sysrq.

Wenn die Funktion einmal aktiviert wurde, kann man wie folgt vorgehen. Um die Kommandos auszuführen, ist es notwendig, die <sup>33</sup>: Alt- und die <sup>33</sup>: S-Abf-Taste (bzw. Druck-Taste) gedrückt zu halten und dann auf einen Buchstaben zu drücken:

| (aus wikipedia)   |                                          |  |  |  |
|-------------------|------------------------------------------|--|--|--|
| Alt + S-Abf + R   | Versetzt die Tastatur aus dem Raw-Modus. |  |  |  |
| Alt + S - Abf + E | Terminiert alle Prozesse (außer init).   |  |  |  |
| Alt + S-Abf + I   | Tötet alle Prozesse (außer init).        |  |  |  |
|                   |                                          |  |  |  |

(and Willing die)

Alt + S-Abf + S Synchronisiert die Disk.

Alt + S-Abf + U Hängt alle gemounteten Dateisysteme aus und bindet sie wieder mit Nur-Lese-Rechten ein.

Alt + S-Abf + B Startet den Computer neu.

Eines sollte man dabei immer beachten: Man muss dem Computer genug Zeit geben, die Befehle auszuführen, speziell die letzten drei Befehle können lange dauern. Man sollte nach dem Synchronisieren lieber ein bisschen länger warten, um sicherzugehen, dass das Kommando auch wirklich ausgeführt und beendet wurde. Ebenso sollte man nach dem Wiedereinbinden der Dateisysteme etwas mit dem Neustart warten, damit es zu keinem Datenverlust kommt.

# Selflinux

http://www.selflinux.org/selflinux/index.html

www.bittnermichael.de Datenschutz Impressum